## **Objectius:**

- ✓ Treballar amb les eines d'importació/exportació
- ✓ Fer servir els gràfics

## **Exercici:**

1.- Introdueix la següent taula a la fulla 1:

| 📲 Libro1 _ = 🛪                              |               |        |             |             |              |   |  |  |
|---------------------------------------------|---------------|--------|-------------|-------------|--------------|---|--|--|
|                                             | А             | В      | С           | D           | E            |   |  |  |
| 1                                           | Cognoms       | Nom    | Salari base | Complements | Total Salari |   |  |  |
| 2                                           | Abellí Sala   | Alba   | 949,6       | 204,34      |              |   |  |  |
| 3                                           | Aguirre Vélez | Claudi | 793,34      | 72,12       |              |   |  |  |
| 4                                           | Aguirre Gómez | Manel  | 877,48      | 72,12       |              | ≡ |  |  |
| 5                                           | Aymerich Punt | Claudi | 1003,69     | 84,14       |              |   |  |  |
| 6                                           | Alies Amic    | Antoni | 1400,36     | 90,15       |              |   |  |  |
| 7                                           | Alsina Surera | Ramon  | 1604,7      | 96,16       |              |   |  |  |
| 8                                           | Aula Riera    | Dini   | 1087,83     | 204,34      |              |   |  |  |
| 9                                           | Canals Estepa | Alfons | 1069,8      | 19,23       |              |   |  |  |
| 10                                          | Cantó Rodó    | José   | 1736,92     | 108,18      |              |   |  |  |
| 11                                          | Carmona Rueda | Adrià  | 1604,7      | 84,14       |              |   |  |  |
| 12                                          | Carreres Abat | Cèlia  | 769,3       | 138,23      |              | - |  |  |
| H ← → → Hoja1 / Hoja2 / Hoja3 / 💱 / 🛛 🛛 🖉 👘 |               |        |             |             |              |   |  |  |

## 2.- Desa el resultat amb el nom Exercici Excel – Sessió 14 – Importar i Exportar.

Fes una exportació d'aquestes dades en un format de text delimitat amb tabulacions.
 Anomenat el fitxer Exercici Excel – Sessió 14 – Exportació.

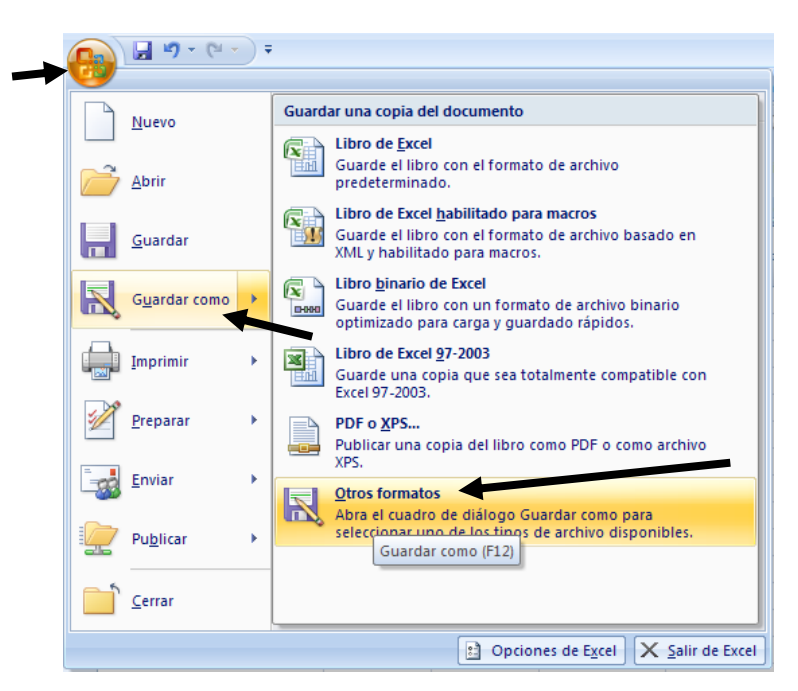

| Guardar como                                                                                                    |                                                                                                    |                                                                                                    |                                                                                             |                                                                                                    |                  |       |     |        | ? 🛿      |
|----------------------------------------------------------------------------------------------------|----------------------------------------------------------------------------------------------------|----------------------------------------------------------------------------------------------------|---------------------------------------------------------------------------------------------|----------------------------------------------------------------------------------------------------|------------------|-------|-----|--------|----------|
| Guardar <u>e</u> n:                                                                                                    | 📋 Mis documentos                                                                                                    | 5                                                                                                    |                                                                                             |                                                                                                    |                  |       | V ( | 9 - 📬  | X 📸 🎟 -  |
| Documentos<br>recientes                                                                                                    | AdobeStockPhoto<br>AVerTV<br>Instant DVD Reco<br>InstantCDDVD<br>Mimúsica<br>Mis archivos de o                                                                                                    | os<br>order<br>vrigen de datos                                                                                          |                                                                                             |                                                                                                    |                  |       |     |        |          |
| Escritorio<br>Mis documentos                                                                                                    | Mis imágenes         Imágenes         Imágenes |                                                                                                    |                                                                                             |                                                                                                    |                  |       |     |        |          |
| Mi PC                                                                                                    |                                                                                                    |                                                                                                    |                                                                                             |                                                                                                    |                  |       |     |        |          |
|                                                                                                    | Nombre de archivo:                                                                                                    | Exercici Excel - Se                                                                                                    | essió 14 - Ex                                                                               | xportacio                                                                                                    |                  |       |     | ✓      |          |
| Herramientas 🔻                                                                                                    | 1                                                                                                    |                                                                                                    | por tabalat                                                                                 |                                                                                                    |                  |       | G   | uardar | Cancelar |
| Exercici Excel - Sessió 14 - Exportacio.txt puede tener características no compatibles con Texto (delimitado por tabulaciones). ¿Desea mantener el formato del libro?  Para conservar este formato y eliminar las características no compatibles, haga dic en Sí. Para conservar las características, haga dic en No y después guarde una copia en el formato de Excel más reciente. Para ver qué podría perderse, haga dic en Ayuda |                                                                                                    |                                                                                                    |                                                                                             |                                                                                                    |                  |       |     |        |          |
|                                                                                                    |                                                                                                    | 377<br>111 11                                                                                                    | Exerc<br>Expo<br>Docu                                                                       | i <b>ci Excel - Se</b><br>r <b>tacio</b><br>mento de tex                                                       | ssió 14 -<br>cto |       |     |        |          |
| Exercici                                                                                                    | i Excel - Sessi                                                                                                    | ió 14 - Exp<br>Ver Avuda                                                                                                | ortacio                                                                                     | - Bloc de                                                                                                    | notas            |       |     |        |          |
| Adeilií Sa<br>Aguirre A<br>Aguirre A<br>Aguirre A<br>Alies Am<br>Alies Am<br>Alsina Su<br>Aula Rier<br>Canals Es<br>Cantó Roo<br>Carmona F<br>Carreres                                                                                                    | Nom Sa<br>ala All<br>Vélez Cla<br>Sómez Mai<br>Punt Cla<br>ic An<br>urera Rai<br>ra Din<br>stepa Al<br>stepa Al<br>dó Jos<br>Rueda Adi<br>Abat Cè                                                                                                    | lari bas<br>ba 94<br>audi 79<br>nel 87<br>audi 10<br>toni 14<br>mon 16<br>ni 10<br>fons 10<br>sé 17<br>rià 16<br>lia 76 | e<br>9,6<br>3,34<br>7,48<br>03,69<br>00,36<br>04,7<br>87,83<br>69,8<br>36,92<br>04,7<br>9,3 | Complem<br>204,34<br>72,12<br>72,12<br>84,14<br>90,15<br>96,16<br>204,34<br>19,23<br>108,18<br>84,14<br>138,23 | ents             | Total | Sal | lari   |          |
| <                                                                                                    |                                                                                                    |                                                                                                    |                                                                                             |                                                                                                    |                  |       |     |        |          |

4.- Tanca aquest últim document i torna a obrir l'original.

5.- Situat a la fulla 2 i fes una importació del document que has generar en el punt anterior. Comprova que les dades son les mateixes en totes dues fulles.

|                                                                        | ) ₹                                                                                                    |                                                                              |                                             | Exercici Excel - Se                    | ssió 14 - Exportacio -                           | - Microsoft Excel                                                       |  |  |  |
|------------------------------------------------------------------------|----------------------------------------------------------------------------------------------------|------------------------------------------------------------------------------|---------------------------------------------|----------------------------------------|--------------------------------------------------|-------------------------------------------------------------------------|--|--|--|
| Desde Desde<br>Access Web                                              | De otras<br>fuentes *<br>tos externos                                                                                              | Actualizar<br>todo -<br>Conexiones<br>Beliar vínculos<br>Conexiones          | A     Z       Z↓     Z       Z↓     Ordenar | Filtro Volver a aplicar<br>Y Avanzadas | Texto en Quitar<br>columnas duplicados<br>Herran | Validación Consolidar Análisis<br>de datos * Y si *<br>nientas de datos |  |  |  |
|                                                                        |                                                                                                    |                                                                              |                                             |                                        |                                                  |                                                                         |  |  |  |
| Importar archiv                                                        | o de texto                                                                                                    |                                                                              |                                             |                                        |                                                  | ? 🔀                                                                     |  |  |  |
| Buscar <u>e</u> n:                                                     | 🛅 Ofimática                                                                                                    |                                                                              |                                             |                                        | ✓ €                                              | ) - 🖄   🗙 📸 🖬 -                                                         |  |  |  |
| Documentos<br>recientes                                                | Excel                                                                                                    | essió 14 - Exportacio                                                        |                                             |                                        |                                                  |                                                                         |  |  |  |
| Escritorio                                                             | 1                                                                                                    |                                                                              |                                             |                                        |                                                  |                                                                         |  |  |  |
| Mis documentos                                                         |                                                                                                    |                                                                              |                                             |                                        |                                                  |                                                                         |  |  |  |
| Mi PC                                                                  |                                                                                                    |                                                                              |                                             |                                        |                                                  |                                                                         |  |  |  |
| Mis sitios de red                                                      |                                                                                                    |                                                                              |                                             |                                        |                                                  |                                                                         |  |  |  |
|                                                                        | Nombre de archivo:                                                                                                    |                                                                              |                                             |                                        |                                                  | <b>M</b>                                                                |  |  |  |
|                                                                        | <u>T</u> ipo de archivo:                                                                                                    | Archivos de texto                                                            |                                             |                                        |                                                  | <b>~</b>                                                                |  |  |  |
| Herramientas 🗙                                                         |                                                                                                    |                                                                              |                                             |                                        |                                                  | ortar Cancelar                                                          |  |  |  |
|                                                                        |                                                                                                    |                                                                              |                                             |                                        |                                                  |                                                                         |  |  |  |
|                                                                        |                                                                                                    |                                                                              |                                             |                                        |                                                  |                                                                         |  |  |  |
| Asistente para                                                         | a importar texto                                                                                                    | - paso 1 de 3                                                                |                                             |                                        |                                                  | 2 赵                                                                     |  |  |  |
| El asistente estim                                                     | a que sus datos son                                                                                                    | Delimitados.                                                                 |                                             |                                        |                                                  |                                                                         |  |  |  |
| Si esto es correct                                                     | o, elija Siguiente, o                                                                                                    | bien elija el tipo de dato                                                   | is que mejor                                | los describa.                          |                                                  |                                                                         |  |  |  |
| Tipo de los dato:                                                      | s originales                                                                                                    |                                                                              |                                             |                                        |                                                  |                                                                         |  |  |  |
| Elija el tipo de a                                                     | rchivo que describa                                                                                                    | como comas o tabulaci                                                        | ecision:<br>ones separa                     | n campos.                              |                                                  |                                                                         |  |  |  |
| O De <u>a</u> nch                                                      | o fijo - Los campo:                                                                                                    | s están alineados en col                                                     | umnas con e                                 | spacios entre uno y o                  | tro.                                             |                                                                         |  |  |  |
| L                                                                      |                                                                                                    |                                                                              |                                             |                                        |                                                  |                                                                         |  |  |  |
| Comenzar a importar en la fila: 1 🞅 Origen del archivo: Windows (ANSI) |                                                                                                    |                                                                              |                                             |                                        |                                                  |                                                                         |  |  |  |
|                                                                        |                                                                                                    |                                                                              |                                             |                                        |                                                  |                                                                         |  |  |  |
|                                                                        |                                                                                                    |                                                                              |                                             |                                        |                                                  |                                                                         |  |  |  |
| Vista previa del                                                       | Vista previa del archivo C: \Documents and Settings \Administrator \Mis documentos \Ofi \Exercici Excel - Sessió 14 - Exportacio.t |                                                                              |                                             |                                        |                                                  |                                                                         |  |  |  |
| 1 Cognoms⊡N<br>2 Abellí Sa<br>3 Aguirre V<br>4 Aguirre G<br>5 Aymerich | IomDSalari bas<br>AlaCAlbaC949,6<br>YélezDClaudiC7<br>SómezCManelC87<br>PuntDClaudiC1                                              | eDComplementsDTo<br>D204,340<br>93,34072,120<br>7,48072,120<br>003,69084,140 | tal Sala                                    | ri                                     | <b>`</b>                                         |                                                                         |  |  |  |
|                                                                        |                                                                                                    |                                                                              |                                             |                                        |                                                  |                                                                         |  |  |  |
|                                                                        |                                                                                                    |                                                                              | C                                           | ancelar < Atra                         | ás <u>S</u> iguiente                             | e > <u>F</u> inalizar                                                   |  |  |  |

| Asistente para in              | nportar te      | xto - paso 2     | de 3               | 2 🗵                                                              |  |  |  |  |
|--------------------------------|-----------------|------------------|--------------------|------------------------------------------------------------------|--|--|--|--|
| Esta pantalla le permi         | te establece    | r los separadore | s contenidos en lo | os datos. Se puede ver cómo cambia el texto en la vista previa.  |  |  |  |  |
| Separadores                    |                 |                  |                    |                                                                  |  |  |  |  |
| ✓ T <u>a</u> bulación          | _               |                  |                    |                                                                  |  |  |  |  |
| Punto y coma                   | Co <u>n</u> sid | erar separadore  | s consecutivos co  | mo uno solo                                                      |  |  |  |  |
| <u>C</u> oma                   | Calificador     | de texto:        |                    | ×                                                                |  |  |  |  |
| <u>E</u> spacio                |                 |                  |                    |                                                                  |  |  |  |  |
| Otro:                          |                 |                  |                    |                                                                  |  |  |  |  |
|                                |                 |                  |                    |                                                                  |  |  |  |  |
|                                |                 |                  |                    |                                                                  |  |  |  |  |
| <u>Vista previa de los d</u>   | atos            |                  |                    |                                                                  |  |  |  |  |
|                                |                 |                  |                    |                                                                  |  |  |  |  |
| Cognoms                        | Nom 9           | Salari base      | Complements        | Total Salari                                                     |  |  |  |  |
| Abellí Sala                    | Alba S          | 949,6            | 204,34             |                                                                  |  |  |  |  |
| Aguirre Velez<br>Aguirre Gómez | Manel 8         | 377,48           | 72,12              |                                                                  |  |  |  |  |
| Aymerich Punt                  | Claudi 1        | 1003,69          | 84,14              |                                                                  |  |  |  |  |
|                                |                 |                  |                    |                                                                  |  |  |  |  |
|                                |                 |                  |                    |                                                                  |  |  |  |  |
|                                |                 |                  |                    |                                                                  |  |  |  |  |
|                                |                 |                  |                    |                                                                  |  |  |  |  |
| Asistente para in              | nportar te      | xto - paso 3     | de 3               | ? 🔀                                                              |  |  |  |  |
| Esta pantalla permite          | seleccionar     | cada columna v   | establecer el form | ato de los datos.                                                |  |  |  |  |
| Eormato de los dato            | s en columna    | ,                |                    |                                                                  |  |  |  |  |
| General                        |                 |                  |                    |                                                                  |  |  |  |  |
| O Texto                        |                 | 'General' o      | onvierte los valor | es numéricos en números, los valores de fechas en fechas y todos |  |  |  |  |
| C Fecha: DMA                   | ~               | los demas        | valores en texto.  | Auspradag                                                        |  |  |  |  |
|                                | imna (saltar)   | 1                |                    | Avail2auas                                                       |  |  |  |  |
|                                | inina (saitai)  |                  |                    |                                                                  |  |  |  |  |
|                                |                 |                  |                    |                                                                  |  |  |  |  |
|                                |                 |                  |                    |                                                                  |  |  |  |  |
| ∠Vista previa de los d         | atos            |                  |                    |                                                                  |  |  |  |  |
|                                |                 |                  |                    |                                                                  |  |  |  |  |
| General                        | General         | General          | General            | General                                                          |  |  |  |  |
| Cognoms<br>Abollí Solo         | Nom 9           | Salari base      | Complements        | Total Salari                                                     |  |  |  |  |
| Aguirre Vélez                  | Claudi 7        | 793,34           | 72,12              |                                                                  |  |  |  |  |
| Aguirre Gómez                  | Manel 8         | 377,48           | 72,12              |                                                                  |  |  |  |  |
| Aymerich Punt                  | Claudi 1        | 1003,69          | 84,14              |                                                                  |  |  |  |  |
|                                |                 |                  |                    |                                                                  |  |  |  |  |
|                                |                 |                  |                    | Cancelar < Atrás Siguiente > Finalizar                           |  |  |  |  |
|                                |                 |                  |                    |                                                                  |  |  |  |  |
|                                |                 |                  |                    |                                                                  |  |  |  |  |
|                                |                 | Importar         | datos              | ? 🔀                                                              |  |  |  |  |
|                                |                 | 104-1-1          |                    | h2                                                               |  |  |  |  |
|                                |                 | 2Donde des       | ea situar ios da   | itos:                                                            |  |  |  |  |
|                                |                 |                  | de calculo exis    | stente:                                                          |  |  |  |  |
|                                |                 |                  | A ¢ 1              |                                                                  |  |  |  |  |

Aceptar

Cancelar

O Nueva hoja de cálculo

Propiedades...

|          | 📳 Exercici Excel - Sessió 14 - Exportacio 🛛 💶 📼 🗙   |        |             |             |              |   |  |  |  |
|----------|-----------------------------------------------------|--------|-------------|-------------|--------------|---|--|--|--|
|          | А                                                   | В      | С           | D           | E            |   |  |  |  |
| 1        | Cognoms                                             | Nom    | Salari base | Complements | Total Salari |   |  |  |  |
| 2        | Abellí Sala                                         | Alba   | 949,6       | 204,34      |              |   |  |  |  |
| 3        | Aguirre Vélez                                       | Claudi | 793,34      | 72,12       |              |   |  |  |  |
| 4        | Aguirre Gómez                                       | Manel  | 877,48      | 72,12       |              |   |  |  |  |
| 5        | Aymerich Punt                                       | Claudi | 1003,69     | 84,14       |              |   |  |  |  |
| 6        | Alies Amic                                          | Antoni | 1400,36     | 90,15       |              |   |  |  |  |
| 7        | Alsina Surera                                       | Ramon  | 1604,7      | 96,16       |              |   |  |  |  |
| 8        | Aula Riera                                          | Dini   | 1087,83     | 204,34      |              |   |  |  |  |
| 9        | Canals Estepa                                       | Alfons | 1069,8      | 19,23       |              |   |  |  |  |
| 10       | Cantó Rodó                                          | José   | 1736,92     | 108,18      |              |   |  |  |  |
| 11       | Carmona Rueda                                       | Adrià  | 1604,7      | 84,14       |              |   |  |  |  |
| 12       | Carreres Abat                                       | Cèlia  | 769,3       | 138,23      |              | - |  |  |  |
| - 14 - 4 | 📕 🔸 🕨 🛛 Exercici Excel - Sessió 14 - Ex 🛛 🖣 📖 💦 🕨 👘 |        |             |             |              |   |  |  |  |

6.- Calcula el salari total de cadascun dels treballadors.

7.- Fes una gràfica de barres on aparegui el nom i cognoms, el salari total. Haurà de quedar més o menys com el següent exemple:

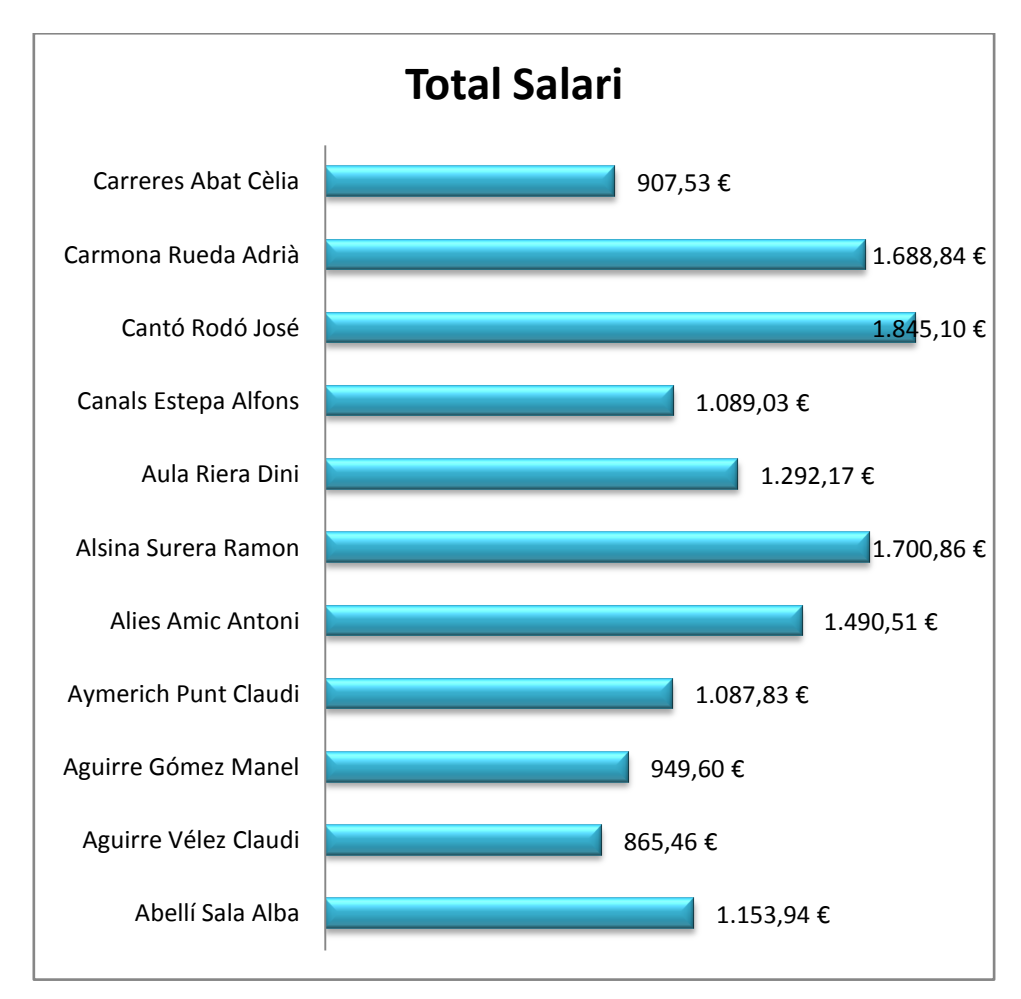

8.- Torna a desar el document abans de sortir del programa.